# 第5章 システムを今後使用する必要がなくなった場合

システムを今後使用する必要がなくなった場合、電子情報処理組織廃止届出(以下、「廃止届出」といいます。)を行います。

※廃止届出は書面での提出も可能です。書面で提出する場合は、NITE のホームページの「化管法で 定める各種様式等(https://www.nite.go.jp/chem/prtr/sheet.html)」内の「電子情報処理組織変更(廃 止)届出書」をご使用ください。

なお、廃止届出は自治体毎での提出となります。廃止届出を行った自治体にある事業所は電子届出 ができなくなります。

ー部の事業所だけを削除したい場合は、変更届出で削除を行ってください(第4章 登録情報を変更 する場合を参照)。

### 〇廃止届出

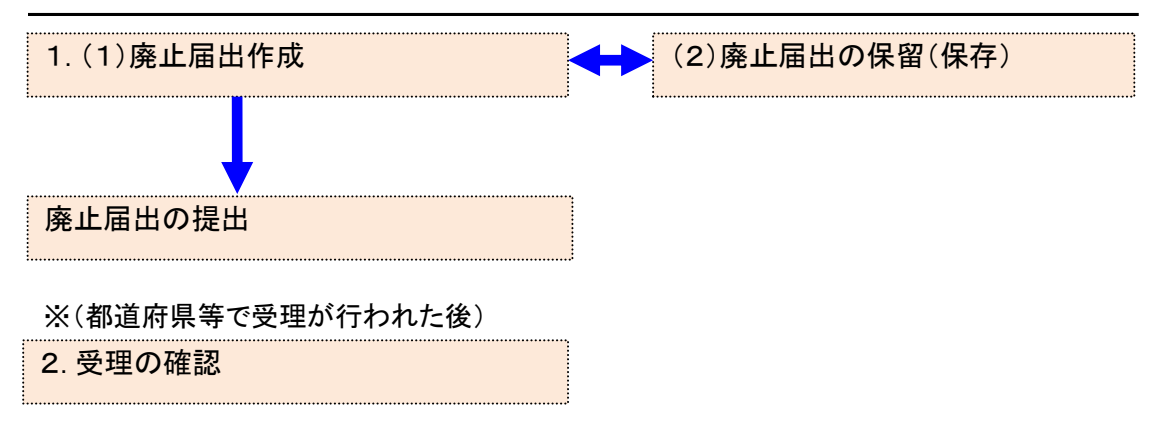

### 1. 廃止届出作成

(1) 廃止届出作成

### ① ログイン後、トップメニューの「2-2. ユーザの削除(廃止届出)」をクリックします。

| メニュー                          | 【NITEからのお知 | らせ】        |           |            |           |
|-------------------------------|------------|------------|-----------|------------|-----------|
| 1.排出量等届出管理                    | 再表示        |            |           |            |           |
| 1-1.排出量等届出                    |            |            |           |            | 1         |
|                               |            | 排出把握年度     | 要処理件数     | 未処理照会件数    |           |
| 1-2.ファイル・帳票出力                 | 排出量等届出     | 2023       | 3         | 1          |           |
| L                             | 要処理件数には未知  | 処理照会件数と最新  | 把握年度の入力途中 | ・(照会の回答入力) | 金中を除く)の件数 |
| 2.使用届出管理                      | を足した件数を表示  | えしています。 未処 | 理照会件数は要処理 | 2件数の内数。    |           |
| 2-1.登録情報変更(担当者、事業者情<br>報等の変更) |            |            |           |            |           |
| 2-2. ユーザの削除(廃止届出)             |            |            |           |            |           |
|                               |            |            |           |            |           |

② 一覧から廃止する自治体を選択して、「ユーザ削除」ボタンをクリックします。

# 複数ある自治体の一部自治体を廃止する場合は、この画面で該当の自治体だけを選 択してください。

<u>TOP</u> > ユーザ削除

【STD10031:ユーザ削除】

- ユーザを削除する届出先を選択し、「ユーザ削除」ボタンをクリックしてください。
- 全てのユーザを削除する場合は、「全選択」ボタンですべての届出先を選択して「ユーザ削除」ボタンをクリックしてくださ
- い。全ての届出先を選択してユーザ削除をした場合、二度とログインできなくなります。
- 受付日は提出が完了した年月日となります。変更日は変更届出に記載する変更(廃止)の年月日となります。

#### 表示色説明 照会あり

| 保留          |                                          |            |       |      |     |
|-------------|------------------------------------------|------------|-------|------|-----|
| 受付番号について    |                                          |            |       |      |     |
| 届出種別(1文字目)  | 使用届出:U 使用届出変更届出:C<br>使用届出廃止届出:D          | 届出媒体(2文字目) | 書面: P | 電子:E |     |
| みなし届出(9文字目) | 市区町村合併に伴う住所表記変更: M<br>※みなし届出は平成22年度までの対応 | 5          |       |      | (   |
| 全選択 選択解除    |                                          |            |       |      | ユーザ |

全選択 選択解除

|      |                                           | J          |                |       |          |             |    | /         |          |
|------|-------------------------------------------|------------|----------------|-------|----------|-------------|----|-----------|----------|
| 選択   | 受付日                                       | 変更日        | 受付番号           | 届出先   | 届出種別     | 処理状況        | 腦会 | 職権訂正      | ÉDRI     |
| ~~~~ | ▲ ▼                                       | ▲ ▼        | ▲ ▼            | ▲ ▼   | ▲ ▼      | ▲ ▼         |    | THE PLANE | 11 / 123 |
|      | 2024/12/02                                |            | UF241202000492 | 福島県知事 | 使用届出     | 入力途中 保留     |    |           | 印刷       |
|      |                                           |            |                |       |          | 再開削除        |    |           |          |
|      | 2024/12/02                                |            | UE241202000491 | 千葉県知事 | 使用届出     | <u>照会あり</u> |    | 疽         | ED局J     |
|      | 2024/12/02                                |            | UE241202000490 | 埼玉県知事 | 使用届出     | <u>届出済</u>  |    |           | 印刷       |
|      | 2024/12/02                                | 2024/12/02 | CE241202000486 | 北海道知事 | 使用届出変更届出 | 修正不要回答      |    |           | ED局J     |
|      | 2024/12/30                                |            | UP241230000461 | 北海道知事 | 使用届出     | 自治体受理完了     |    |           | ED局J     |
|      | 2024/12/02                                |            | UE241202000489 | 東京都知事 | 使用届出     | 自治体受理完了     |    |           | ED局J     |
|      | 2024/12/02                                | 2024/12/02 | CE241202000488 | 秋田県知事 | 使用届出変更届出 | 自治体受理完了     |    |           | ED局J     |
| 全選   | 全選択         選択解除         ユーザ削除         戻る |            |                |       |          |             |    | 戻る        |          |

表示色説明

| 照会あり |
|------|
| 保留   |

すべての届出先を選択した場合、確認画面が表示されます。

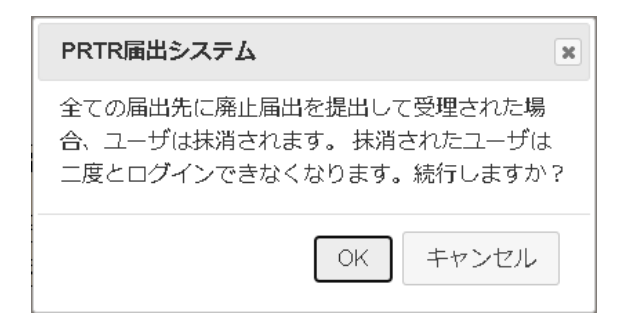

### 【注意事項】

全ての届出先に対して廃止届出を提出して受理されると、ログインユーザ情報が削除され、廃 止日翌日以降はログインできなくなります。

③ 廃止日を設定します。現在または未来の日付が入力できます。

廃止届出に際してのコメントがあれば入力してください。

| <u>тор &gt; д</u> | <u>-ザ削除</u> > 廃止日選択      |                  |           |               |  |  |  |  |  |
|-------------------|--------------------------|------------------|-----------|---------------|--|--|--|--|--|
| [STD100           | 【STD10041:廃止届出(廃止日選択)】   |                  |           |               |  |  |  |  |  |
| • 廃山              | 日を選択して、「入力内容確認画面/        | へ」ボタンをクリックしてください | 4)        |               |  |  |  |  |  |
| (3)               |                          | (                | 入力内容確認画面へ | R留 届出削除 キャンセル |  |  |  |  |  |
| 廃止日               | 2024 🗸 年 12 🗸 月 05 🗸 日 🗎 |                  |           |               |  |  |  |  |  |
| 届出先               | 埼玉県知事                    |                  |           |               |  |  |  |  |  |

| 3 | <    |                  |                                                                                                    |   |  |
|---|------|------------------|----------------------------------------------------------------------------------------------------|---|--|
|   | אכאב | 組織変更のため、廃止いたします。 |                                                                                                    | A |  |
| l |      |                  | 1.50% 2.55% 2.55\% 2.55\% 2.55\% 2.5\%\% 2.5\%\% |   |  |

入力内容を一時的に保留(保存)する場合は、第5章1.(2)廃止届出の保留(保存)を 参照してください。

- ④ 入力内容を確認し、「入力内容確認画面へ」ボタンをクリックします。
- ⑤ 次画面で確認します。「この内容で提出する」ボタンをクリックすると、廃止届出が都道 府県等に送信されます。

| <u>TOP</u> > <u>ユーザ削除</u> > <u>廃止日選択</u> > 届出内容確認                                                                                                    |               |
|----------------------------------------------------------------------------------------------------|---------------|
| 【STD10042 : 廃止届出(届出内容確認)】                                                                                                    |               |
| <ul> <li>・以下の内容で、廃止届出されます。内容を確認後、「この内容で提出する」ボタンをクリックしてく<br/>登録情報には届出先の自治体の受理後、かつ、指定した廃止日を過ぎたときに反映されます。</li> <li>・届出を修正する場合は、「戻る」ボタンをクリックしてください。</li> </ul> | ださい。          |
| 20                                                                                                    | 内容で提出する 印刷 戻る |
| <b>廃止日</b>                                                                                                    |               |
| <mark>届出先</mark>                                                                                                    |               |

当画面の「印刷」ボタンをクリックすると、届出の内容がPDF形式で出力されます。

なお、印刷は一覧画面に戻ってからも可能です。

⑥ 本画面が表示されたら、廃止届出の提出は完了です。

届出先を選択すると都道府県等の問い合せ先が表示されます。

「一覧へ戻る」ボタンをクリックするとユーザ削除へ戻ります。

| <u> OP &gt; ユーザ削除</u> > 廃止日選択 > 届出内容確認 > 届出完了          |                                                                                        |       |  |  |  |  |  |
|--------------------------------------------------------|----------------------------------------------------------------------------------------|-------|--|--|--|--|--|
| 【STD10043:廃止届出(届出完了)】                                  |                                                                                        |       |  |  |  |  |  |
| <ul> <li>以下の内容で届出されまし</li> <li>登録情報には届出先の自該</li> </ul> | <ul> <li>以下の内容で届出されました。</li> <li>登録情報には届出先の自治体の受理後、かつ、指定した廃止日を過ぎたときに反映されます。</li> </ul> |       |  |  |  |  |  |
| 受付日                                                    | 2024/12/02                                                                             |       |  |  |  |  |  |
| 受付番号                                                   | DE241202000501                                                                         | 埼玉県知事 |  |  |  |  |  |
|                                                        |                                                                                        |       |  |  |  |  |  |

⑦ 確認後、PRTR届出システムをログアウトしてください。廃止届出が都道府県等に受理 されると、担当者へ電子メール(受理)が送信されます。特に処理を行う必要はありませ んが、受理の確認は2.受理の確認を参照してください。

|         |                                                                                                    | ログインユー                                        | ザ : 担当者氏名テス                                                                                                    | ト0123檍                                                                                                    | i 画面サイズ <u>800</u>                                                                                                    | <u>1024 1</u>                                                                                                    | 280                                                                                                    |                                                                                                    | グアウト                                                                                                    |                                                                                                    |
|---------|----------------------------------------------------------------------------------------------------|-----------------------------------------------|----------------------------------------------------------------------------------------------------|----------------------------------------------------------------------------------------------------|----------------------------------------------------------------------------------------------------|----------------------------------------------------------------------------------------------------|----------------------------------------------------------------------------------------------------|----------------------------------------------------------------------------------------------------|----------------------------------------------------------------------------------------------------|----------------------------------------------------------------------------------------------------|
| F       | PRTR                                                                                                    | 前回ログイン                                        | 日時: 2024年12月                                                                                                    | 02日 20:28                                                                                                    | :23                                                                                                    |                                                                                                    |                                                                                                    |                                                                                                    |                                                                                                    |                                                                                                    |
|         | 現在日付:2024年12月02日 文字サイズ 小 史 太                                                                                                    |                                               |                                                                                                    |                                                                                                    |                                                                                                    |                                                                                                    |                                                                                                    |                                                                                                    | ボット                                                                                                    |                                                                                                    |
| TOP     | > ユーザ削除                                                                                                    | ŧ                                             |                                                                                                    |                                                                                                    |                                                                                                    |                                                                                                    |                                                                                                    |                                                                                                    |                                                                                                    |                                                                                                    |
| [ST     | D10031:ユ                                                                                                    | ーザ削除】                                         |                                                                                                    |                                                                                                    |                                                                                                    |                                                                                                    |                                                                                                    |                                                                                                    |                                                                                                    |                                                                                                    |
| •       | <ul> <li>ユーザを削除する届出先を選択し、「ユーザ削除」ボタンをクリックしてください。</li> <li>全てのユーザを削除する場合は、「全選択」ボタンですべての届出先を選択して「ユーザ削除」ボタンをクリックしてください。全ての届出先を選択してユーザ削除をした場合、二度とログインできなくなります。</li> <li>受付日は提出が完了した年月日となります。変更日は変更届出に記載する変更(廃止)の年月日となります。</li> </ul>                                                                                                    |                                               |                                                                                                    |                                                                                                    |                                                                                                    |                                                                                                    |                                                                                                    |                                                                                                    |                                                                                                    |                                                                                                    |
| 表示的     | <ul> <li>・語説明     <li>照会あり     <li>保留     <li>番号について</li> </li></li></li></ul>                                                                                                    |                                               |                                                                                                    |                                                                                                    |                                                                                                    |                                                                                                    |                                                                                                    |                                                                                                    |                                                                                                    |                                                                                                    |
| 届出      | 種別(1文字目)                                                                                                    | ) 使用届出<br>使用届出                                | 出:U 使用届出変勇<br>出廃止届出:D                                                                                                    | 更届出:C                                                                                                    | 届出媒体(2文字目)                                                                                                    | 書面:日                                                                                                    | P 電子:E                                                                                                    |                                                                                                    |                                                                                                    |                                                                                                    |
| みな      | し届出(9文字                                                                                                    | <b>目)</b> 市区町村<br>※みなし                        | す合併に伴う住所表記<br>レ届出は平成22年度                                                                                                    | 己変更 : M<br>ξまでの対応                                                                                                    |                                                                                                    |                                                                                                    |                                                                                                    |                                                                                                    |                                                                                                    |                                                                                                    |
| 全道      | <br>【全選択】[選択解除] ユーザ削除】 戻る                                                                                                    |                                               |                                                                                                    |                                                                                                    |                                                                                                    |                                                                                                    |                                                                                                    |                                                                                                    |                                                                                                    |                                                                                                    |
|         |                                                                                                    |                                               |                                                                                                    |                                                                                                    |                                                                                                    |                                                                                                    |                                                                                                    | L _                                                                                                    | .-ザ削除                                                                                                    | 戻る                                                                                                    |
| 選択      | 受付日<br>▲ ▼                                                                                                    | 変更日<br>▲ ▼                                    | 受付番号<br>▲ ▼                                                                                                    | 届出先<br>▲ ▼                                                                                                    | 届出種別<br>▲ ▼                                                                                                    | ļ                                                                                                    | 処理状況<br>▲ ▼                                                                                                    | 照会                                                                                                    | ーザ削除<br>職権訂正                                                                                                    | <sub>戻る</sub>                                                                                                    |
| 選択      | 受付日<br>▲ ▲<br>2024/12/02                                                                                                    | 変更日<br>▲ ▼                                    | 受付番号<br>▲ ▼<br>UE241202000492                                                                                                    | <b>届出先</b><br>▲ ▼<br><u>福島県知事</u>                                                                                                    | 届出種別<br>▲ ▼<br>使用届出                                                                                                    | -                                                                                                    | <mark>処理状況</mark><br>▲ ⊻<br>入力途中保留<br>再開 削除                                                                                    | 日<br>照会<br>1                                                                                                    | 職権訂正                                                                                                    | 戻る<br><b>印刷</b><br>印刷                                                                                                    |
| 選択<br>■ | 受付日<br>▲ 工<br>2024/12/02<br>2024/12/02                                                                                                    | 変更日<br>▲ ⊻                                    | 受付番号<br>▲ ▼<br>UE241202000492<br>UE241202000491                                                                                                    | 届出先<br>▲ ▲<br>福島県知事<br>千葉県知事                                                                                                    | 届出種別<br>▲ ┸<br>使用届出<br>使用届出                                                                                                    |                                                                                                    | 処理状況<br>▲ ▼<br>入力途中 保留<br>再開 削除<br>照会 <u>あり</u>                                                                                | 二<br>照会                                                                                                    | <br>ザ削除<br>職権訂正<br><u> </u> <u> </u> <u> </u> <u> </u> <u> </u> <u> </u> <u> </u> <u> </u>                        | 戻る<br><b>印刷</b><br>印刷<br>印刷                                                                                                    |
| 選択      | 受付日<br>▲ ▲<br>2024/12/02<br>2024/12/02<br>2024/12/02                                                                                                    | 変更日<br>▲ ▼                                    | 受付番号<br>▲ ▼<br>UE241202000492<br>UE241202000491<br>DE241202000501                                                                                                    | <ul> <li>届出先</li> <li>▲ </li> <li>▲ </li> <li>【</li> <li>福島県知事</li> <li>千葉県知事</li> <li>埼玉県知事</li> </ul>                                             | 届出種別<br>▲ ▲<br>使用届出<br>使用届出<br>使用届出<br>使用届出別                                                                                                    | ·<br>·<br>·<br>·<br>·<br>·                                                                                                    | <b>処理状況</b><br>▲ ▼<br>入力途中 保留<br>再開 削除<br>照会あり<br>届出済                                                                          | ロース (二) (二) (二) (二) (二) (二) (二) (二) (二) (二)                                                                                                    | <br><br><br><br><br>サ削除<br><br><br><br>サ削除<br><br><br><br><br><br><br><br><br><br>-                               | 戻る<br><b>印刷</b><br>印刷<br>印刷<br>印刷                                                                                                    |
| 選択      | 受付日<br>▲ ▲<br>2024/12/02<br>2024/12/02<br>2024/12/02<br>2024/12/02                                                                                                    | <b>変更日</b> ▲ ▼                                | 受付番号         ▲         UE241202000492         UE241202000491         DE241202000501         UE241202000490                                                                                               | <b>届出先</b> ▲ ▼                                                                                                    | 届出種別       ▲       使用届出       使用届出       使用届出       使用届出       使用届出                                                                                                    | ▲<br>●<br>●<br>●<br>●<br>●                                                                                                    | <u>処理状況</u><br>▲ ▼<br>入力途中 保留<br>再開 削除<br>脳 <u>会あり</u><br>届出済<br>届出済                                                           |                                                                                                    | <br><br><br><br><br><br><br><br><br>                                                                              | 戻る<br><b>印刷</b><br>印刷<br>印刷<br>印刷<br>印刷<br>印刷                                                                                                    |
| 選択      | 受付日<br>▲ ▲<br>2024/12/02<br>2024/12/02<br>2024/12/02<br>2024/12/02<br>2024/12/02                                                                                                    | <b>変更日</b> ▲ ▼ 2024/12/02                     | 受付番号         ▲         UE241202000492         UE241202000491         DE241202000501         UE241202000490         CE241202000486                                                                        | 届出先       ▲ ▼       福島県知事       千葉県知事       埼玉県知事       埼玉県知事       北海道知事                                                                           | 届出種別       ▲       使用届出       使用届出       使用届出       使用届出       使用届出       使用届出       使用届出                                                                                                    | 近天日田 1     近天日田 1     近天日日 1     近天日日 1     近天日 1     近天日 1     近天日 | 処理状況<br>▲ ▲<br>丙間 前除<br>再間 前除<br><u>間出済</u><br>個出済<br>修正不要回答                                                                   |                                                                                                    | ザ削除<br>職権訂正<br><u> 着</u>                                                                                          | 展る<br><b>印刷</b><br>印刷<br>印刷<br>印刷<br>印刷<br>印刷<br>印刷<br>印刷                                                                                                    |
| 選択      | ♥付日           2024/12/02           2024/12/02           2024/12/02           2024/12/02           2024/12/02           2024/12/02           2024/12/02           2024/12/02           2024/12/02           2024/12/02           2024/12/02           2024/12/02           2024/12/02           2024/12/02           2024/12/02           2024/12/30                      | <b>変更日</b> ▲ ▼ 2024/12/02                     | 受付番号         ▲         UE241202000492         UE241202000491         DE241202000501         UE241202000490         CE241202000486         UP24123000461                                                  | 届出先         ▲ ▲         蛋鳥県知事         子葉県知事         埼玉県知事         埼玉県知事         北海道知事         北海道知事                                                 | 届出種別       ▲        使用届出       使用届出       使用届出       使用届出       使用届出       使用届出       使用届出       使用届出       使用届出       使用届出       使用届出                                                                              | 新<br>正<br>届<br>出<br>正<br>二<br>二<br>二<br>二<br>二<br>二<br>二<br>二<br>二<br>二<br>二<br>二<br>二                                                                                                    | <b>処理状況</b><br>▲ ▼<br>不開<br>一開<br>一開<br>一開<br>一一一一一一一一一一一一一一一一一                                                                |                                                                                                    | - ザ削除<br>職権訂正                                                                                                    | <b>伊刷</b><br>印刷<br>印刷<br>印刷<br>印刷<br>印刷<br>印刷                                                                                                    |
| 選択      | ♥付日           2024/12/02           2024/12/02           2024/12/02           2024/12/02           2024/12/02           2024/12/02           2024/12/02           2024/12/02           2024/12/02           2024/12/02           2024/12/02           2024/12/02           2024/12/02           2024/12/02           2024/12/02           2024/12/02           2024/12/02 | <b>変更日</b> ▲ ▼ 2024/12/02                     | 受付番号         ▲ ▼         UE241202000492         UE241202000491         DE241202000501         UE241202000490         CE241202000480         UP241230000461         UE241202000489                        | 届出先         ▲         個島県知事         千葉県知事         埼玉県知事         埼玉県知事         北海道知事         北海道知事         東京都知事                                     | 届出種別         ▲         使用届出         使用届出         使用届出         使用周出         使用周出         使用周出         使用周出         使用周出         使用周出         使用周出         使用周出         使用周出         使用周出         使用周出                | 乱人的问题。     七、日本の時代、     七、日本の時代、     日本の時代、     日本の時代、  |                                                                                                    |                                                                                                    | - ザ削除)<br>職権訂正<br>着<br>-<br>-<br>-<br>-<br>-<br>-<br>-<br>-<br>-<br>-<br>-<br>-<br>-                              | 展る<br><b>印刷</b><br>印刷<br>印刷<br>印刷<br>印刷<br>印刷<br>印刷<br>印刷<br>印刷<br>印刷<br>印刷                                                                                                    |
| 選択      | ♥付日           2024/12/02           2024/12/02           2024/12/02           2024/12/02           2024/12/02           2024/12/02           2024/12/02           2024/12/02           2024/12/02           2024/12/02           2024/12/02           2024/12/02           2024/12/02           2024/12/02           2024/12/02           2024/12/02           2024/12/02 | <b>変更日</b><br>▲ ▼<br>2024/12/02<br>2024/12/02 | 受付番号         ▲ ▼         UE241202000492         UE241202000491         DE241202000490         UE241202000490         CE241202000486         UP241230000461         UE241202000489         CE241202000488 | 届出先         ▲       ▲         福島県知事         千葉県知事         埼玉県知事         埼玉県知事         北海道知事         北海道知事         東京都知事         東京都知事         秋田県知事 | 届出種別         ▲          使用届出         使用届出         使用届出         使用届出         使用届出         使用届出         使用届出         使用届出         使用届出         使用周出         使用周出         使用周出         使用周出         使用周出         使用周出  | 部止届出。<br>変更届出。<br>変更届出。                                                                                                    | 処理状況       ▲        入力途中 保留       再開 ┃ 前降 □       前座 □       画出済       届出済       修正不要回答       自治体受理完       自治体受理完       自治体受理完 | Image: Constraint of the second second sec | - ・ ザ 削除 )<br>職権訂正<br>2<br>2<br>2<br>3<br>4<br>4<br>5<br>5<br>5<br>5<br>5<br>5<br>5<br>5<br>5<br>5<br>5<br>5<br>5 | <b>戻</b> る<br><b>印刷</b><br>印刷<br>印刷<br>印刷<br>印刷<br>印刷<br>印刷<br>印刷<br>印刷<br>印刷<br>印刷                                                                                                    |
|         | ♥付日           ▲         ▼           2024/12/02         2024/12/02           2024/12/02         2024/12/02           2024/12/02         2024/12/02           2024/12/02         2024/12/02           2024/12/02         2024/12/02           2024/12/02         2024/12/02           2024/12/02         2024/12/02                                                        | 次更日<br>▲ ▼<br>2024/12/02<br>2024/12/02        | 受付番号         ▲         UE241202000492         UE241202000491         DE241202000501         UE241202000490         CE241202000486         UP24123000461         UE241202000488         CE241202000488    | 届出先         ▲ 【         福島県知事         子葉県知事         埼玉県知事         埼玉県知事         北海道知事         北海道知事         東京都知事         秋田県知事                     | 届出種別         ▲ ▲         使用届出         使用届出         使用届出         使用届出         使用届出         使用届出         使用届出         使用届出         使用届出         使用届出         使用届出         使用届出         使用届出         使用届出         使用届出 | 正成出      正成出      正成出      正成出      正成正成      正成正成正成      正成正成      正成正成      正成正成      正成正成      正成正成      正成正成      正成正成      正成正成      正成正成      正成正成      正成正成      正成正成      正成正成      正成正成正成正成                                                                                                    | 処理状況       ▲       人力途中保留       再開     削除       酸 <u>会</u> 参り       届出済       国島治体受理完       自治体受理完       自治体受理完                |                                                                                                    | - ザ削除<br>戦権訂正<br>2<br>- ザ削除<br>- ザ削除<br>- ザ削除                                                                     | 戻る       印刷       印刷       印刷       印刷       印刷       印刷       印刷       印刷       印刷       印刷       印刷       印刷       印刷       印刷       印刷       印刷       印刷       印刷       印刷       印刷       印刷       印刷       印刷       印刷 |

照会あり 保留

- (2) 廃止届出の保留(保存)
  - ① 作成途中の廃止届出を保留にする場合は、「保留」ボタンをクリックします。

| <u>TOP &gt; ユー</u> + | <u> 「削除</u> > 廃止日選択              |            |          |           |  |  |  |  |
|----------------------|----------------------------------|------------|----------|-----------|--|--|--|--|
| 【STD10041            | 【STD10041:廃止届出(廃止日選択)】           |            |          |           |  |  |  |  |
| • 廃止日                | を選択して、「入力内容確認画面へ」ボタンをクリックしてください。 |            | $\frown$ |           |  |  |  |  |
|                      |                                  | 入力内容確認画面 ^ | 保留       | 届出削除キャンセル |  |  |  |  |
| 廃止日                  | 2024 🗸 年 12 🗸 月 05 🗸 日 🗎         |            |          |           |  |  |  |  |
| 届出先                  | 埼玉県知事                            |            |          |           |  |  |  |  |

## ② 処理状況欄が「入力途中・保留」となります。

【STD10031 : ユーザ削除】

- ユーザを削除する届出先を選択し、「ユーザ削除」ボタンをクリックしてください。
- 全てのユーザを削除する場合は、「全選択」ボタンですべての届出先を選択して「ユーザ削除」ボタンをクリックしてください。全ての届出先を選択してユーザ削除をした場合、二度とログインできなくなります。
- 受付日は提出が完了した年月日となります。変更日は変更届出に記載する変更(廃止)の年月日となります。

表示色説明

|     |          | 照会あり                                         |            |              |                           |                 |     |             |     |             |      |      |    |
|-----|----------|----------------------------------------------|------------|--------------|---------------------------|-----------------|-----|-------------|-----|-------------|------|------|----|
|     |          | 保留                                           |            |              |                           |                 |     |             |     |             |      |      |    |
| 受付  | 受付番号について |                                              |            |              |                           |                 |     |             |     |             |      |      |    |
| 届出  | 種別       | <b>種別(1文字目)</b> 使用届出:∪ 使用届出変更届出:C 使用届出廃止届出:D |            |              | 届出媒体(                     | (2文字目)          | 書面: | P 電子:E      |     |             |      |      |    |
| みな  | し届       | 出(9文字                                        | 目)         | 市区町村<br>※みなし | け合併に伴う住所表記<br>・ 届出は平成22年度 | B変更:M<br>夏までの対応 |     |             |     |             |      |      |    |
| 全   | 選択       | 選択解除                                         | ]          |              |                           |                 |     |             |     |             | ュ    | ーザ削除 | 戻る |
| 選択  | 受付       | Et<br>▼                                      | 変更日<br>▲ ▼ |              | 受付 <del>番号</del><br>▲ ▼   | 届出先<br>▲ ▼      |     | 届出種別<br>▲ ▼ |     | 処理状況        | 照会   | 職権訂正 | 印刷 |
|     | 202      | 24/12/05                                     | 2024       | /12/05       | DE241205000518            | 埼玉県知事           |     | 使用届出廃       | 止届出 | 入力途中 保留     | >    |      | 印刷 |
|     | 203      | 24/12/05                                     |            |              | CE241205000517            | 福島県知事           |     | 使用届出変       | 更届出 | 照天0010      | 照会確認 |      | 印刷 |
| -   | 203      | 24/12/05                                     |            |              | <u>UE241205000492</u>     | 千葉県知事           |     | 使用届出        |     | <u>照会あり</u> | 照会確認 | 疽    | 印刷 |
|     | 203      | 24/12/05                                     | 2024       | /12/05       | CE241205000516            | 埼玉県知事           |     | 使用届出変       | 更届出 | <u>届出済</u>  |      |      | 印刷 |
|     | 202      | 24/12/05                                     |            |              | UE241205000514            | 埼玉県知事           |     | 使用届出        |     | <u>届出済</u>  |      |      | 印刷 |
|     | 202      | 24/12/31                                     |            |              | UE241231000465            | 東京都知事           |     | 使用届出        |     | 自治体受理完了     |      |      | 印刷 |
|     | 202      | 24/12/31                                     |            |              | UE241231000464            | 北海道知事           |     | 使用届出        |     | 自治体受理完了     |      |      | 印刷 |
|     | 202      | 24/12/31                                     | 2024       | /12/31       | CE241231000463            | 秋田県知事           |     | 使用届出变       | 更届出 | 自治体受理完了     |      |      | 印刷 |
|     | 202      | 24/12/05                                     |            |              | UE241205000513            | 福島県知事           |     | 使用届出        |     | 自治体受理完了     |      |      | 印刷 |
| (全) | 選択       | 選択解除                                         |            |              |                           |                 |     |             |     |             | ٦    | ーザ削除 | 戻る |

#### 表示色説明

| 照会あり |
|------|
| 保留   |

### ③ 保留中の廃止届出の処理を再開する場合は、一覧から選択して処理します。

ログイン後、トップメニューの「2-2. ユーザ削除(廃止届出)」をクリックします。

| メニュー                          | 【NITEからのお知                                   | 6t)        |           |         |   |  |  |
|-------------------------------|----------------------------------------------|------------|-----------|---------|---|--|--|
| 1.排出量等届出管理                    | 再表示                                          |            |           |         |   |  |  |
| 1-1.排出量等届出                    |                                              |            |           |         | 1 |  |  |
|                               | 桃山自然同山                                       | 排山把握牛度     | 要処理件数     | 木処埋照云什数 |   |  |  |
| 1-2. ノアイル・帳票出力                | 拼由重夺庙山                                       | 2023       | 3         |         |   |  |  |
|                               | 一要処理件数には未処理照会件数と最新把握年度の入力途中(照会の回答入力途中を除く)の件数 |            |           |         |   |  |  |
| 2.使用届出管理                      | を足した件数を表示                                    | にしています。 未処 | 理照会件数は要処理 | 単件数の内数。 |   |  |  |
| 2-1.登録情報変更(担当者、事業者情<br>報等の変更) |                                              |            |           |         |   |  |  |
| 2-2. ユーザの削除(廃止届出)             |                                              |            |           |         |   |  |  |
|                               |                                              |            |           |         |   |  |  |

## 保留の届出を選択し、「ユーザ削除」ボタンをクリックします。

【STD10031:ユーザ削除】

- ユーザを削除する届出先を選択し、「ユーザ削除」ボタンをクリックしてください。
- 全てのユーザを削除する場合は、「全選択」ボタンですべての届出先を選択して「ユーザ削除」ボタンをクリックしてください。全ての届出先を選択してユーザ削除をした場合、二度とログインできなくなります。
- 受付日は提出が完了した年月日となります。変更日は変更届出に記載する変更(廃止)の年月日となります。

表示色説明

| 照会あり                                                           |                   |            |                                 |              |                       |                                 |             |        |             |             |      |    |     |
|----------------------------------------------------------------|-------------------|------------|---------------------------------|--------------|-----------------------|---------------------------------|-------------|--------|-------------|-------------|------|----|-----|
| ·····································                          |                   |            |                                 |              |                       |                                 |             |        |             |             |      |    |     |
| 受付番号について                                                       |                   |            |                                 |              |                       |                                 |             |        |             |             |      |    |     |
| <b>届出種別(1文字目)</b> 使用届出 使用届出                                    |                   |            |                                 | 使用届出<br>使用届出 | ¦:U 使用届出変更<br> 廃止届出:D | U 使用届出変更届出:C<br>止届出:D 書面:P 電子:E |             |        |             |             |      |    |     |
| <mark>みなし属出(9文字目)</mark> 市区町村合併に伴う住所表記変更: M ※みなし届出は平成22年度までの対応 |                   |            |                                 |              |                       |                                 |             |        |             |             |      |    |     |
| 4                                                              | 全選択」選択解除          |            |                                 |              |                       |                                 |             |        | יב          | ーザ削除        | 戻る   |    |     |
| 選                                                              | 択                 | 受付日<br>▲ ▼ | 旧 変更日 受付番号 届出先<br>▼ ▲ ▼ ▲ ▼ ▲ ▼ |              | 届出先<br>▲ ▼            |                                 | 届出種別<br>▲ ▼ |        | 処理状況<br>▲ ▼ | 照会          | 職權訂正 | 印刷 |     |
| C                                                              | 2                 | 2024/12/05 | 2024                            | 4/12/05      | DE241205000518        | 埼玉県知事                           |             | 使用届出廃」 | 止届出         | 入力途中 保留     |      |    | 印刷  |
|                                                                |                   | 2024/12/05 |                                 |              | CE241205000517        | <u> </u>                        |             | 使用庙出发  | 史庙出         | <u>照会のリ</u> | 照会確認 |    | 印刷  |
|                                                                |                   | 2024/12/05 |                                 |              | <u>UE241205000492</u> | <u>千葉県知事</u>                    |             | 使用届出   |             | <u>照会あり</u> | 照会確認 | 互  | 印刷  |
|                                                                |                   | 2024/12/05 | 2024                            | 4/12/05      | CE241205000516        | 埼玉県知事                           |             | 使用届出変  | 更届出         | <u>届出済</u>  |      |    | ED刷 |
|                                                                |                   | 2024/12/05 |                                 |              | UE241205000514        | 埼玉県知事                           |             | 使用届出   |             | <u>届出済</u>  |      |    | 印刷  |
|                                                                | 2                 | 2024/12/31 |                                 |              | UE241231000465        | 東京都知事                           |             | 使用届出   |             | 自治体受理完了     |      |    | 印刷  |
|                                                                | 2                 | 2024/12/31 |                                 |              | UE241231000464        | 北海道知事                           |             | 使用届出   |             | 自治体受理完了     |      |    | 印刷  |
|                                                                | 2                 | 2024/12/31 | 2024                            | 4/12/31      | CE241231000463        | 秋田県知事                           |             | 使用届出変  | 更届出         | 自治体受理完了     |      |    | 印刷  |
|                                                                |                   | 2024/12/05 |                                 |              | UE241205000513        | 福島県知事                           |             | 使用届出   |             | 自治体受理完了     |      |    | 印刷  |
| 4                                                              | 全選択 選択解除 ユーザ削除 戻る |            |                                 |              |                       |                                 |             |        |             |             |      |    |     |

保留中の作成画面が表示されます。前回に続けて入力してください。

以降の手順については、第5章1.(1)廃止届出作成 ③と同様となります。

<u>TOP > ユーザ削除</u> > 廃止日選択

【STD10041:廃止届出(廃止日選択)】

• 廃止日を選択して、「入力内容確認画面へ」ボタンをクリックしてください。

入力内容確認画面へ 保留 届出削除 キャンセル

**廃止日** 2024 → 年 12 → 月 05 → 日 曲 **届出先** 埼玉県知事 ④ 保留中の廃止届出を削除する場合は、廃止届出(廃止日選択)で「届出削除」ボタンをク リックします。

### 保留中の廃止届出が削除され、「ユーザ削除」に戻ります。

<u>TOP > ユーザ削除</u> > 廃止日選択

【STD10041:廃止届出(廃止日選択)】

• 廃止日を選択して、「入力内容確認画面へ」ボタンをクリックしてください。

|            | 入力内容確認画面へ 保留             | 届出削除     | キャンセル |   |
|------------|--------------------------|----------|-------|---|
| 華止日        | 2024 🗸 年 12 🗸 月 05 🗸 日 🗎 | $\smile$ |       |   |
| <b>武出先</b> | 埼玉県知事                    |          |       | Ĺ |

### 【STD10031:ユーザ削除】

- ユーザを削除する届出先を選択し、「ユーザ削除」ボタンをクリックしてください。
- 全てのユーザを削除する場合は、「全選択」ボタンですべての届出先を選択して「ユーザ削除」ボタンをクリックしてくださ い。全ての届出先を選択してユーザ削除をした場合、二度とログインできなくなります。
- 受付日は提出が完了した年月日となります。変更日は変更届出に記載する変更(廃止)の年月日となります。

| 表示                                                      | 色 | 説明         |      |         |                |       |       |       |     |                |      |           |          |
|---------------------------------------------------------|---|------------|------|---------|----------------|-------|-------|-------|-----|----------------|------|-----------|----------|
| 照会あり                                                    |   |            |      |         |                |       |       |       |     |                |      |           |          |
|                                                         |   |            |      |         |                |       |       |       |     |                |      |           |          |
| 受付番号について                                                |   |            |      |         |                |       |       |       |     |                |      |           |          |
| <b>届出種別(1文字目)</b> 使用届出:U 使用届出変更届出:C 使用届出 <b>预</b> 止届出:D |   |            |      |         |                | ē届出:C | 届出媒体( | 2文字目) | 書面: | P 電子:E         |      |           |          |
| 市区町村合併に伴う住所表記変更: M           ※みなし届出は平成22年度までの対応         |   |            |      |         |                |       |       |       |     |                |      |           |          |
| 全選択     選択解除     ユーザ削除     戻                            |   |            |      |         |                |       |       |       |     | 戻る             |      |           |          |
| 192+1                                                   |   | 受付日        | 変更B  | 3       | 受付番号           | 届出先   |       | 届出種別  |     | 処理状況           | 肥合   | BH±45≣TTC | CD Ril   |
| 1251                                                    | ` | ▲ ▼        | ▲ ▼  | -       | ▲ ▼            | ▲ ▼   |       | ▲ ▼   | /   |                | 語五   |           | L I-MDil |
|                                                         | 1 | 2024/12/05 | 2024 | 4/12/05 | DE241205000518 | 埼玉県知事 |       | 使用届出廃 | 止届出 | <u>入力途中</u> 保留 |      |           | 印刷       |
|                                                         |   | 2024/12/05 |      |         | CE241205000517 | 福島県知事 |       | 使用届出変 | 更届出 | 思云(2)          | 照会確認 | 2         | 印刷       |
|                                                         |   | 2024/12/05 |      |         | UE241205000492 | 千葉県知事 |       | 使用届出  |     | <u>照会あり</u>    | 照会確認 | 2 互       | 印刷       |
|                                                         | ) | 2024/12/05 | 2024 | 4/12/05 | CE241205000516 | 埼玉県知事 |       | 使用届出変 | 更届出 | <u>届出済</u>     |      |           | 印刷       |
|                                                         | ) | 2024/12/05 |      |         | UE241205000514 | 埼玉県知事 |       | 使用届出  |     | <u>届出済</u>     |      |           | 印刷       |
|                                                         | 1 | 2024/12/31 |      |         | UE241231000465 | 東京都知事 |       | 使用届出  |     | 自治体受理完了        |      |           | 印刷       |
|                                                         | 1 | 2024/12/31 |      |         | UE241231000464 | 北海道知事 |       | 使用届出  |     | 自治体受理完了        |      |           | 印刷       |
|                                                         | 1 | 2024/12/31 | 2024 | 4/12/31 | CE241231000463 | 秋田県知事 |       | 使用届出変 | 更届出 | 自治体受理完了        |      |           | 印刷       |
|                                                         | ) | 2024/12/05 |      |         | UE241205000513 | 福島県知事 |       | 使用届出  |     | 自治体受理完了        |      |           | 印刷       |
| Ê                                                       | 選 | 訳 選択解除     | ]    |         |                |       |       |       |     |                |      | ユーザ削除     | 戻る       |

### 2. 受理の確認

都道府県等が「廃止届出」を受理すると電子メールで通知されます。受理の確認をPRTR届出シ ステムで行います(特に処理は必要ではありません)。

※登録されている全ての都道府県に廃止届出を提出して受理され、かつ、現実日付が廃止日を 超えた場合にはユーザは抹消され、ログインできなくなるので、本項の受理の確認はできません。

① ログイン後、トップメニューの「2-2. ユーザの削除(廃止届出)」をクリックします。

| メニュー                          | 【NITEからのお知             | らせ】                     |                        |                       |           |
|-------------------------------|------------------------|-------------------------|------------------------|-----------------------|-----------|
| 1.排出量等届出管理                    | 再表示                    |                         |                        |                       |           |
| 1-1.排出量等届出                    |                        | 排出把握年度                  | 要処理件数                  | 未処理照会件数               | ]         |
| 1-2.ファイル・帳票出力                 | 排出量等届出                 | 2023                    | 3                      | 1                     |           |
| 2.使用届出管理                      | 要処理件数には未知<br>を足した件数を表示 | 処理照会件数と最新<br>戻しています。未処∃ | 把握年度の入力途中<br>理照会件数は要処理 | ュ(照会の回答入力)<br>2件数の内数。 | 途中を除く)の件数 |
| 2-1.登録情報変更(担当者、事業者情<br>報等の変更) |                        |                         |                        |                       |           |
| 2-2. ユーザの削除 (廃止届出)            |                        |                         |                        |                       |           |
| 3.メール管理                       |                        |                         |                        |                       |           |
| 3-1.メール受取・パスワード設定             |                        |                         |                        |                       |           |
| 4.その他                         |                        |                         |                        |                       |           |
| 4-1.操作説明書                     |                        |                         |                        |                       |           |
| 4-2.操作デモ                      |                        |                         |                        |                       |           |

### ② 次画面で、廃止届出を届出した都道府県等は選択できなくなります。

<u>TOP</u> > ユーザ削除

【STD10031:ユーザ削除】

- ユーザを削除する届出先を選択し、「ユーザ削除」ボタンをクリックしてください。
- 全てのユーザを削除する場合は、「全選択」ボタンですべての届出先を選択して「ユーザ削除」ボタンをクリックしてくださ
- い。全ての届出先を選択してユーザ削除をした場合、二度とログインできなくなります。
- 受付日は提出が完了した年月日となります。変更日は変更届出に記載する変更(廃止)の年月日となります。

| 表示色説明                                                                                  |             |                                |                      |                |                |             |          |         |             |      |           |         |
|----------------------------------------------------------------------------------------|-------------|--------------------------------|----------------------|----------------|----------------|-------------|----------|---------|-------------|------|-----------|---------|
|                                                                                        | 照会あり        |                                |                      |                |                |             |          |         |             |      |           |         |
|                                                                                        | 保留          |                                |                      |                |                |             |          |         |             |      |           |         |
| 受付番号について                                                                               |             |                                |                      |                |                |             |          |         |             |      |           |         |
| <b>届出種別(1 文字目)</b> 使用届出:U 使用届出変更届出:C 使用届出廃止届出:D  ■  ■  ■  ■  ■  ■  ■  ■  ■  ■  ■  ■  ■ |             |                                |                      |                |                |             | P 電子:E   |         |             |      |           |         |
| <ul> <li>市区町村合併に伴う住所表記変更: M</li> <li>※みなし届出は平成22年度までの対応</li> </ul>                     |             |                                |                      |                |                |             |          |         |             |      |           |         |
| 全選択     選択解除     ユーザ削除     戻る                                                          |             |                                |                      |                |                |             |          |         |             | 戻る   |           |         |
|                                                                                        | + 受付日 変更日   |                                | 3                    | 受付番号           | 届出先            |             | 届出種別     |         | 処理状況        | 120  | 跨接訂正      | EREN    |
| 1231                                                                                   | `▲ <u>▼</u> | ▲ ▼                            |                      | ▲ ▼            | ▲ ▼            |             | ▲ ▼      |         | ▲ ▼         | A MA | HAN DE LE | Fishing |
|                                                                                        | 2024/12/05  |                                |                      | CE241205000517 | 福島県知事          |             | 使用届出变    | 更届出     | <u>照会あり</u> | 照会確認 |           | 印刷      |
|                                                                                        | 2024/12/05  |                                |                      | UE241205000492 | <u>千葉県知事</u>   |             | 使用届出     |         | <u>照会あり</u> | 照会確認 | 直         | 印刷      |
|                                                                                        | 2024/12/05  |                                |                      | DE241205000518 | 埼玉県知事          |             | 使用届出廃止届出 |         | 届出済         |      |           | 印刷      |
|                                                                                        | 2024/12/05  | 2024                           | 4/12/05              | CE241205000516 | 埼玉県知事          |             | 使用届出変更届出 |         | 届出済         |      |           | 印刷      |
|                                                                                        | 2024/12/05  | 2024/12/05 UE24120500          |                      | UE241205000514 | <u>4 埼玉県知事</u> |             | 使用届出     |         | <u>届出済</u>  |      |           | 印刷      |
|                                                                                        | 2024/12/31  | 024/12/31 UE241231000465 東京都知事 |                      | 使用届出 自治体受理完    |                | 自治体受理完了     |          |         | 印刷          |      |           |         |
|                                                                                        | 2024/12/31  |                                | UE241231000464 北海道知事 |                |                | 使用届出 自治体受理完 |          | 自治体受理完了 |             |      | 印刷        |         |
|                                                                                        | 2024/12/31  | 2024                           | 4/12/31              | CE241231000463 | 秋田県知事          |             | 使用届出変    | 更届出     | 自治体受理完了     |      |           | 印刷      |
|                                                                                        | 2024/12/05  |                                |                      | UE241205000513 | 福島県知事          |             | 使用届出     |         | 自治体受理完了     |      |           | 印刷      |
| 全選択 選択解除 ユーザ削除 戻る                                                                      |             |                                |                      |                |                |             |          |         |             | 戻る   |           |         |

廃止届出が都道府県等で受理されたら、該当都道府県等へ電子の排出量等届出はで きません。

電子届出を再開したい場合は、事業所の所在する都道府県等に、再度使用届出を提出 してください。作業が終了しましたら、ログアウトボタンをクリックして、本システムを終了 してください。